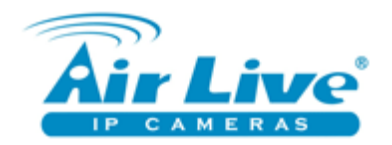

IP kamery Síťové produkty Bezpečnostní systémy

# Návod k nastavení routeru AirLive WN-220R

#### Obsah :

| 1 | Pomocník nastavení – Wizard     | strana 2  |
|---|---------------------------------|-----------|
| 2 | Pokročilé nastavení sítě        | strana 4  |
| 3 | Pokročilé nastavení pravidel    | strana 6  |
| 4 | Pokročilé nastavení bezpečnosti | strana 8  |
| 5 | Údržba routeru                  | strana 8  |
| 6 | Toolbox                         | strana 10 |

## Úvodní slovo

Tento návod slouží jako příručka pro uživatele. Obsahuje popis základního nastavení a ovládání.

V případě, že nenaleznete odpověď na Vás dotaz na AirLive router, prosím kontaktuje naši technickou podporu telefonem 606 95 95 95 nebo e-mailem <u>podpora@airlive.com</u>.

Pro jakékoliv složitější nastavení, instalaci nebo implementaci do existujícího systému, prosím kontaktujte vyškoleného technika nebo AirLive certifikovanou společnost.

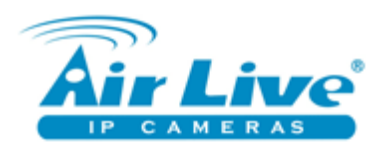

.

#### 1 - Pomocník nastavení – Wizard

| Air Live WN-220R 150Mbps SOHO Wireless                               | lve.com)<br>Router<br>ıglish ▼ | Air Live         WW-220R         150Mbps SOHO Wireless Router           • Administrator's Main Menu         -is Status         W Wizard         Vil Advanced         > Logout         English         - |
|----------------------------------------------------------------------|--------------------------------|----------------------------------------------------------------------------------------------------|
| Please Select the Operations                                         |                                | Setup Wizard     [EXIT]     Setup Wizard Ultrough a basic configuration procedure step by step.                                                                                                    |
| <ul> <li>Wizard</li> <li>Advanced Setup</li> </ul>                   |                                | <ul> <li>Step 1. Setup Login Password.</li> <li>Step 2. WAN Setup.</li> <li>Step 3. Wireless Setup.</li> <li>Step 4. Summary.</li> </ul>                                                                |
| * This screen reminds you to configure until the Wizard is finished. |                                | Step 5. Finish.      (Start > Password > WAIL > Wireless > Summary > Finish!]      Next>                                                                                                    |

Základní volba mezi nastavení routeru s pomocníkem (Wizard) nebo ručně (Advanced). Doporučujeme nastavení s pomocníkem. Pak klikněte Enter a Next.

|                                                                                          | WN-220R 150Mbps SOHO Wirele | v.airlive.com<br>ess Router<br>English |                               | -nii Status 🦙 Wizard                  | WN-220R 150M                | (www.airlive.com)<br>Ibps SOHO Wireless Router<br>Logout English |
|------------------------------------------------------------------------------------------|-----------------------------|----------------------------------------|-------------------------------|---------------------------------------|-----------------------------|------------------------------------------------------------------|
|                                                                                          | Aranoo · coyou              |                                        |                               |                                       |                             |                                                                  |
| Setup Wizard - Setup Login Password                                                      |                             | [EXIT]                                 | Setup Wizard - WAN Type Setup |                                       |                             | [EXIT]                                                           |
| <ul> <li>&gt; Old Password</li> <li>&gt; New Password</li> <li>&gt; Reconfirm</li> </ul> |                             |                                        |                               | Auto Detectin                         | g WAN Type<br>yne Manually  |                                                                  |
|                                                                                          |                             |                                        |                               |                                       | pe munuun                   |                                                                  |
| <pre><back [start=""> Password WAN &gt; Wirel</back></pre>                               | less > Summary > Finish! ]  | Next >                                 | < Back                        | [ Start > Password > <u>WAN</u> > Wir | eless > Summary > Finish! ] | Next >                                                           |

Vložte staré heslo (tovární : airlive) a nové heslo (2x pro potvrzení). Klikněte next. Zvolte auto detekci internetového připojení nebo manuální. Doporučujeme automatickou.

| <b>Air Live</b>               |                                      | WN-220R                 | (www.ai<br>150Mbps SOHO Wireless | irlive.com)<br>s Router |       | Air Live                         |              |                             | WN-220R          | 150Mbps SOHO Wi | www.airlive.com)<br>reless Router |
|-------------------------------|--------------------------------------|-------------------------|----------------------------------|-------------------------|-------|----------------------------------|--------------|-----------------------------|------------------|-----------------|-----------------------------------|
| ADMINISTRATOR'S MAIN MENU     | 🚽 Status 😽 Wizard                    | Advanced                | → Logout E                       | nglish 👻                | 0     | ADMINISTRATOR'S MAIN MENU        | -11 Status   | Wizard                      | Advanced         | Log             | out English •                     |
|                               |                                      |                         |                                  |                         |       |                                  |              |                             |                  |                 |                                   |
|                               |                                      |                         |                                  |                         |       |                                  |              |                             |                  |                 |                                   |
| Setup Wizard - WAN Settings - | Dynamic IP Address                   |                         |                                  | [EXIT]                  |       | Setup Wizard - Wireless settings | 3            |                             |                  |                 | [EXIT]                            |
|                               |                                      |                         |                                  |                         |       |                                  |              |                             |                  |                 |                                   |
| LAN IP Address                | 192.168.1.254                        |                         |                                  |                         |       | Wireless function                |              | 💿 Enable 🔘 Disable          |                  |                 |                                   |
| <ul> <li>Host Name</li> </ul> |                                      | (optional)              |                                  |                         |       | Network ID(SSID)                 |              | AirLlve_220R                |                  |                 |                                   |
| WAN's MAC Address             | 00-4F-67-04-21-2                     | Clone MAC               |                                  |                         |       | Channel                          |              | 3 🕶                         |                  |                 |                                   |
|                               |                                      |                         |                                  |                         |       |                                  |              |                             |                  |                 |                                   |
|                               |                                      |                         |                                  |                         |       |                                  |              |                             |                  |                 |                                   |
|                               |                                      |                         |                                  |                         |       |                                  |              |                             |                  |                 |                                   |
|                               |                                      |                         |                                  |                         |       |                                  |              |                             |                  |                 |                                   |
|                               |                                      |                         |                                  |                         |       |                                  |              |                             |                  |                 |                                   |
|                               |                                      |                         |                                  |                         |       |                                  |              |                             |                  |                 |                                   |
|                               |                                      |                         |                                  |                         |       |                                  |              |                             |                  |                 |                                   |
|                               |                                      |                         |                                  |                         |       |                                  |              |                             |                  |                 |                                   |
| < Back                        | [ Start > Password > <u>WAN</u> > Wi | reless > Summary > Fini | sh!] Ne                          | ext >                   |       | < Back                           | Start > Pass | word > WAN > <u>Wireles</u> | is Summary > Fin | ish!]           | Next >                            |
| L                             |                                      |                         |                                  |                         | J   L |                                  |              |                             |                  |                 |                                   |

Vložte staré heslo (tovární : airlive) a nové heslo (2x pro potvrzení). Klikněte next. Zvolte auto detekci internetového připojení nebo manuální. Doporučujeme automatickou.

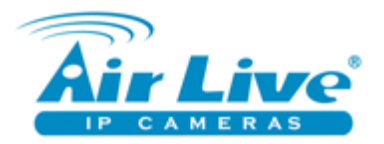

|   | Ai         | Live                     |                     |                          | WN-220R                | www<br>150Mbps SOHO Wirele | airlive.com |
|---|------------|--------------------------|---------------------|--------------------------|------------------------|----------------------------|-------------|
| • | ADMINIS    | TRATOR'S MAIN MENU       | -1i) Status         | Wizard                   | Advanced               | ▶ Logout                   | English 👻   |
|   |            |                          |                     |                          |                        |                            |             |
|   |            |                          |                     |                          |                        |                            |             |
|   | Setup \    | Nizard - Select WAN Typ  | e                   |                          |                        |                            | [EXIT]      |
|   |            |                          |                     |                          |                        |                            |             |
|   | 0          | ISP assigns you a static | IP address. (Statio | c IP Address)            |                        |                            |             |
|   | ۲          | Obtain an IP address fro | om ISP automatica   | lly. (Dynamic IP Addre   | ess)                   |                            |             |
|   | 0          | Dynamic IP Address with  | h Road Runner Se    | ssion Management.        | (e.g. Telstra BigPond) |                            |             |
|   | 0          | Some ISPs require the u  | use of PPPoE to co  | nnect to their service   | s. (PPP over Ethernet) |                            |             |
|   | $\bigcirc$ | Some ISPs require the u  | use of PPTP to con  | nect to their services.  | (PPTP)                 |                            |             |
|   | 0          | Some ISPs require the u  | use of L2TP to con  | nect to their services.  | (L2TP)                 |                            |             |
|   |            |                          |                     |                          |                        |                            |             |
|   | < Bac      | k                        | [ Start > Passw     | vord > <u>WAN</u> > Wire | eless > Summary > Fini | sh!]                       | Next >      |

Nastavení připojení internetu. Doporučujeme použít druhou volbu – získat IP adresu automaticky. Klikněte next.

| Air Live                  |                    |                  | WN-220R                      | www<br>150Mbps SOHO Wirel | airlive.com |
|---------------------------|--------------------|------------------|------------------------------|---------------------------|-------------|
| ADMINISTRATOR'S MAIN MENU | -1i) Status        | Wizard           | Advanced                     | ► Logout                  | English -   |
|                           |                    |                  |                              |                           |             |
|                           |                    |                  |                              |                           |             |
| Setup Wizard - Summary    |                    |                  |                              |                           | [EXIT]      |
|                           |                    |                  |                              |                           |             |
|                           | Please             | onfirm the i     | nformation below             |                           |             |
|                           | r todoo c          |                  | inomation polon.             |                           |             |
|                           | [ WAN Setting ]    |                  |                              |                           |             |
|                           | WAN Type           |                  | Dynamic IP Address           |                           |             |
|                           | Host Name          |                  |                              |                           |             |
|                           | WAN's MAC Addres   | s                | 00-4F-67-04-21-29            |                           |             |
|                           | [Wireless Setting] |                  |                              |                           |             |
|                           | Wireless           |                  | Enable                       |                           |             |
|                           | SSID               |                  | AirLlve_220R                 |                           |             |
|                           | Channel            | :                | 3                            |                           |             |
|                           | Security           |                  | None                         |                           |             |
|                           | Do ye              | ou want to proce | ed the network testing?      |                           |             |
| < Back                    | [ Start > Passwor  | d > WAN > Wi     | reless > <u>Summary</u> Fini | ish!] Appl                | / Settings  |

Zde uvidíte přehled nastavení WN-220R. Klikněte "Apply Settings" – použít nastavení.

Router se restartuje a nastavení bude funkční.

V případě dotazů nás kontaktujte na telefonním čísle technické podpory.

606 95 95 95 nebo emailu podpora@airlive.com

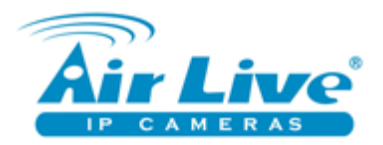

### 2 – Pokročilé nastavení sítě

| <b>Air Live</b>      |                            |        | WN-220                     | R 150Mbps SOHO Wi | ww.airlive.com<br>reless Router |  |  |
|----------------------|----------------------------|--------|----------------------------|-------------------|---------------------------------|--|--|
| ADMINISTRATOR'S MAIN | I MENU ᆁ Status 🦙          | Wizard | Advanced                   | ► Log             | out English 👻                   |  |  |
| BASIC S              | SETTING 🔇 FORWARDING RULES | 🙁 SECU | RITY SETTING               | NCED SETTING      | x                               |  |  |
| Primary Setup        | Primary Setup              |        |                            |                   | [HELP]                          |  |  |
| DHCP Server          | Item                       |        |                            | Setting           |                                 |  |  |
| • Wireless           | ► LAN IP Address           |        | 192.168.1.254              |                   |                                 |  |  |
| Change Password      | ► WAN Type                 |        | Dynamic IP Address Change  |                   |                                 |  |  |
|                      | ▶ Host Name                | ame    |                            | (optional)        |                                 |  |  |
|                      | WAN's MAC Address          |        | 00-4F-67-04-21-2 Clone MAC |                   |                                 |  |  |
|                      | Renew IP Forever           |        | Enable (Auto-reconnect)    |                   |                                 |  |  |
|                      | ▶ NAT                      | ▶ NAT  |                            | Disable           |                                 |  |  |
|                      | ▶ IGMP                     |        | Enable                     |                   |                                 |  |  |
|                      |                            | Save   | Undo Virtual Computers     |                   |                                 |  |  |
|                      |                            |        |                            |                   |                                 |  |  |
|                      |                            |        |                            |                   |                                 |  |  |
|                      |                            |        |                            |                   |                                 |  |  |
|                      |                            |        |                            |                   |                                 |  |  |

Základní nastavení IP adresy routeru, typu připojení WAN a další.

| Air Live<br>Administrator's Main | MENU 🔺 Status 😽 Wizard          | (www.airlive.com)<br>WN-220R 150Mbps SOHO Wireless Router<br>Gi∎ Advanced → Logout English |
|----------------------------------|---------------------------------|--------------------------------------------------------------------------------------------|
| BASIC SE                         | TTING 🤣 FORWARDING RULES 🥥 SECU | RITY SETTING 🌇 ADVANCED SETTING                                                            |
| Primary Setup                    | DHCP Server                     | [HELP]                                                                                     |
| DHCP Server                      | Item                            | Setting                                                                                    |
| • Wireless                       | ► DHCP Server                   | 🗇 Disable 💿 Enable                                                                         |
| Change Password                  | ▶ Lease Time                    | 10080 Minutes                                                                              |
|                                  | ▶ IP Pool Starting Address      | 100                                                                                        |
|                                  | ▶ IP Pool Ending Address        | 199                                                                                        |
|                                  | ▶ Domain Name                   |                                                                                            |
|                                  | DHCP Relay                      | Disable      Enable                                                                        |
|                                  | DHCP Server IP                  | 0.0.0.0                                                                                    |
|                                  | Save Undo M                     | ore>> Clients List Fixed Mapping                                                           |
|                                  |                                 |                                                                                            |
|                                  |                                 |                                                                                            |
|                                  |                                 |                                                                                            |
|                                  |                                 |                                                                                            |

Volba DHCP serveru. IP pool je povolený rozsah IP adres v síti.

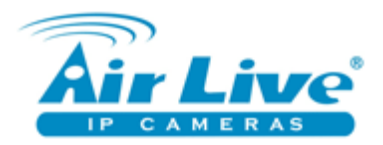

| <b>Air Live</b>                |                                    | (www.airlive.com)<br>WN-220R 150Mbps SOHO Wireless Router                                                                                                    |  |  |  |  |  |
|--------------------------------|------------------------------------|----------------------------------------------------------------------------------------------------|--|--|--|--|--|
| ADMINISTRATOR'S MAIN M         | MENU 🚽 Status 🖙 Wiza               | ard Manced ► Logout English ▼                                                                                                    |  |  |  |  |  |
| BASIC SE                       | TTING 🥺 FORWARDING RULES 🕥         |                                                                                                    |  |  |  |  |  |
| Primary Setup                  | Wireless Setting                   | [HELP]                                                                                                    |  |  |  |  |  |
| DHCP Server                    | Item                               | Setting                                                                                                    |  |  |  |  |  |
| Wireless                       | Wireless                           | ● Enable      ○ Disable                                                                                                    |  |  |  |  |  |
| Change Password                | Schedule Rule#                     | (00)Always 🔻 🔘 Enable 💿 Disable                                                                                                    |  |  |  |  |  |
| onango rabotrora               | Network ID(SSID)                   | AirLlve_220R                                                                                                    |  |  |  |  |  |
|                                | <ul> <li>Wireless Mode</li> </ul>  | b+g+n      O 11g only      O 11b only                                                                                                    |  |  |  |  |  |
|                                | <ul> <li>SSID Broadcast</li> </ul> | Enable      Disable     Disable |  |  |  |  |  |
|                                | ► Channel                          | 3 -                                                                                                    |  |  |  |  |  |
|                                | ▶ WDS                              | Enter                                                                                                    |  |  |  |  |  |
|                                | ▶ WPS                              | Enter                                                                                                    |  |  |  |  |  |
|                                | <ul> <li>Security</li> </ul>       | None                                                                                                    |  |  |  |  |  |
| Save Undo Wireless Client List |                                    |                                                                                                    |  |  |  |  |  |
|                                |                                    |                                                                                                    |  |  |  |  |  |

Povolení / vypnutí bezdrátové části routeru, plánování (schedule), jméno bezdrátové sítě (SSID).

Bezdrátový mód (b, g, n), viditelnost bezdrátové sítě (ano / ne), volba kanálu.

Security : volba typu zabezpečení bezdrátové sítě. Doporučujeme zkontrolovat podporované formáty zabezpečení Vašeho zařízení, kterým se připojujete k routeru.

| Air Live        | ENU – il Status 😽 Wiza           | WN-220R          | (www.airlive.com)<br>150Mbps SOHO Wireless Router<br>▶ Logout English ▼ |
|-----------------|----------------------------------|------------------|-------------------------------------------------------------------------|
| BASIC SET       | TING 🥺 FORWARDING RULES 😒        | SECURITY SETTING |                                                                         |
| Primary Setup   | Change Password                  |                  |                                                                         |
| DHCP Server     | Item                             |                  | setting                                                                 |
| • Wireless      | <ul> <li>Old Password</li> </ul> |                  |                                                                         |
| Change Password | New Password                     |                  |                                                                         |
| -               | ▶ Reconfirm                      |                  |                                                                         |
|                 |                                  | Save Undo        |                                                                         |
|                 | L                                |                  |                                                                         |
|                 |                                  |                  |                                                                         |
|                 |                                  |                  |                                                                         |
|                 |                                  |                  |                                                                         |
|                 |                                  |                  |                                                                         |
|                 |                                  |                  |                                                                         |
|                 |                                  |                  |                                                                         |

Změna hesla. Old Password = staré heslo, New = nové. Reconfirm = zadejte nové heslo znovu.

Nepoužívejte kopírovat a vložit! V případě chyby při zadávání hesla by jste se k routeru už nepřihlásili.

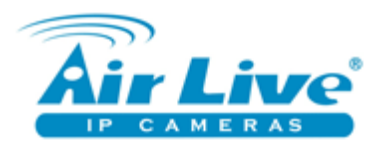

#### 3 – Pokročilé nastavení pravidel

| Air Li                       | ve            |                          | WN                              | - <b>220R</b> 150M                  | bps ( | (www.airli<br>SOHO Wireless | ve.com)<br>Router  |
|------------------------------|---------------|--------------------------|---------------------------------|-------------------------------------|-------|-----------------------------|--------------------|
|                              | R's MAIN MENU | 🚽 Status 😽 Wiz           | ard 🕅 Advan                     | iced                                |       | Logout Eng                  | ylish <del>v</del> |
|                              | BASIC SETTING | 🤣 FORWARDING RULES 💿     | SECURITY SETTING                | D ADVANCED SETT                     | ING R | TOOLBOX                     |                    |
| Virtual Server               | 🗅 Vir         | tual Server              |                                 |                                     |       | [HELP]                      |                    |
| Special AP     Miscellaneous |               | Well known s<br>Schedule | rule (0 select one              | )                                   | -     |                             |                    |
| • IP CAM                     | ID            | Server IP                | SEDNS (53)                      |                                     | le    | Schedule Rule#              | 1                  |
|                              | 1             | 192.168.1.               | ISAKMP (500)                    |                                     |       | 0                           |                    |
|                              | 2             | 192.168.1.               | POP3 (110)<br>PPTP (1723)       |                                     |       | 0                           | 1                  |
|                              | 3             | 192.168.1.               | SMTP (25)                       |                                     |       | 0                           | ]                  |
|                              | 4             | 192.168.1.               | WEB (80)                        |                                     |       | 0                           | ]                  |
|                              | 5             | 192.168.1.               | Storage Web M<br>Storage BT Lis | anagement (2005)<br>ten Port (9090) |       | 0                           |                    |
|                              | 6             | 192.168.1.               |                                 | Both 👻                              |       | 0                           | ]                  |
|                              | 7             | 192.168.1.               |                                 | Both 🔻                              |       | 0                           |                    |
|                              | 8             | 192.168.1.               |                                 | Both 🔻                              |       | 0                           | 1                  |
|                              | 9             | 192.168.1.               |                                 | Both 👻                              |       | 0                           |                    |
|                              | 10            | 192.168.1.               |                                 | Both 🔻                              |       | 0                           | ]                  |
|                              |               |                          | Next >> Save                    | Undo                                |       |                             |                    |

Zde můžete nastavit pravidla pro přesměrování komunikace z internetu na konkrétní IP adresu a port.

|                                                                                    | <b>V Ce<sup>®</sup></b><br>'s Main Menu | -in Status 🕅                     | <b>۱۸۸</b><br>Wizard کا Adva  | I-220R 150Mbps SO | (www.airlive.com)<br>HO Wireless Router<br>▶ Logout English |  |  |  |  |  |
|------------------------------------------------------------------------------------|-----------------------------------------|----------------------------------|-------------------------------|-------------------|-------------------------------------------------------------|--|--|--|--|--|
| 🚺 BASIC SETTING 🔗 FORWARDING RULES 🕥 SECURITY SETTING 🎲 ADVANCED SETTING 🔂 TOOLBOX |                                         |                                  |                               |                   |                                                             |  |  |  |  |  |
| Virtual Server     Special AP                                                      | 🗆 Sp                                    | ecial Applications<br>Popular at | oplications Select one        | Copy to ID 🗸      | [HELP]                                                      |  |  |  |  |  |
| • Miscellaneous                                                                    | ID                                      | Trigger                          | Battle.net                    | Ports             | Enable                                                      |  |  |  |  |  |
| • IP CAM                                                                           | 1                                       |                                  | ICU II                        |                   |                                                             |  |  |  |  |  |
|                                                                                    | 2                                       |                                  | MSN Gaming Zor<br>PC-to-Phone | ne                |                                                             |  |  |  |  |  |
|                                                                                    | 3                                       |                                  | Quick Time 4                  |                   |                                                             |  |  |  |  |  |
|                                                                                    | 4                                       |                                  |                               |                   |                                                             |  |  |  |  |  |
|                                                                                    | 5                                       |                                  |                               |                   |                                                             |  |  |  |  |  |
|                                                                                    | 6                                       |                                  |                               |                   |                                                             |  |  |  |  |  |
|                                                                                    | 7                                       |                                  |                               |                   |                                                             |  |  |  |  |  |
|                                                                                    | 8                                       |                                  |                               |                   |                                                             |  |  |  |  |  |
|                                                                                    |                                         |                                  | Save                          | 0                 |                                                             |  |  |  |  |  |
|                                                                                    |                                         |                                  |                               |                   |                                                             |  |  |  |  |  |

Zde můžete směrovat porty dle aplikace.

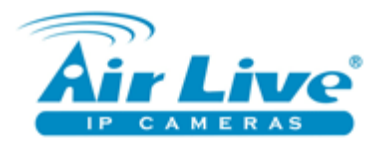

|                | <b>VC<sup>®</sup></b><br>s MAIN MENU →II Status ₩ Wizard 101 Advanced  | www.airlive.<br>O Wireless Ro<br>▶ Logout Englis | .com)<br>outer |
|----------------|------------------------------------------------------------------------|--------------------------------------------------|----------------|
|                | SASIC SETTING 🥂 FORWARDING RULES 😔 SECURITY SETTING 🌇 ADVANCED SETTING | OLBOX                                            |                |
| Virtual Server | Miscellaneous Items                                                    |                                                  |                |
| Special AP     | Item Setting                                                           | Enable                                           |                |
| Miscellaneous  | ► IP Address of DMZ Host 192.168.1.                                    |                                                  |                |
| • IP CAM       | Non-standard FTP port                                                  |                                                  |                |
|                | ▶ UPnP setting                                                         | V                                                |                |
|                | ► Xbox Support                                                         | V                                                |                |
|                | Save Undo                                                              |                                                  |                |
|                |                                                                        |                                                  |                |
|                |                                                                        |                                                  |                |
|                |                                                                        |                                                  |                |
|                |                                                                        |                                                  |                |
|                |                                                                        |                                                  |                |
|                |                                                                        |                                                  |                |

Pokročilé nastavení přístupu z DMZ.

| Air Live                      | MENUL - AL Sta | tuo      | Minord        | WN-22         | OR 150Mbps SO  | www.a      | airlive.com |
|-------------------------------|----------------|----------|---------------|---------------|----------------|------------|-------------|
| ADMINISTRATOR'S MAIN I        | MENU - II Sta  | itus     | Y WIZard      | Call Advanced | 1              | ▶ Logout   | English     |
| BASIC SE                      | TTING 🕙 FORM   | ARDING R | RULES 🙁 SECUR | ITY SETTING   | VANCED SETTING | TOOLBOX    |             |
|                               | IP CAM List    |          |               |               |                |            |             |
| Virtual Server     Special AP | IP Address     | Port     | Host Name     | MAC Address   | Description    | Status Edi | it          |
| Miscellaneous                 | '              | I        |               | Save Refresh  |                |            |             |
| • IP CAM                      |                |          |               |               |                |            |             |
|                               |                |          |               |               |                |            |             |
|                               |                |          |               |               |                |            |             |
|                               |                |          |               |               |                |            |             |
|                               |                |          |               |               |                |            |             |
|                               |                |          |               |               |                |            |             |
|                               |                |          |               |               |                |            |             |
|                               |                |          |               |               |                |            |             |
|                               |                |          |               |               |                |            |             |
|                               |                |          |               |               |                |            |             |

Zde můžete snadno vidět seznam IP kamer AirLive ve Vaší síti.

Sloupec "Port" ukazuje aktuální síťový port, který je kameře přiřazen.

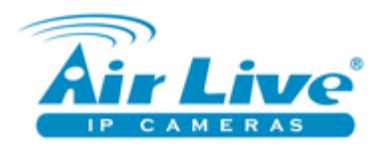

|                 | ve <sup>®</sup><br>'s MAIN MENU | -1 Status  | Wizard          | N<br>Ad       | / <b>N-220</b><br>vanced | <b>R</b> 1501 | lbps SOF | (www.air<br>dOWireless<br>▶ Logout Er | live.com<br><i>Routei</i><br>iglish |
|-----------------|---------------------------------|------------|-----------------|---------------|--------------------------|---------------|----------|---------------------------------------|-------------------------------------|
|                 | BASIC SETTING                   | FORWARD    | ING RULES 🕝 SEC | URITY SETTING | M ADVA                   | NCED SETT     | TING (   | OOLBOX                                |                                     |
| Packet Filters  | u ur                            | L Blocking |                 |               |                          |               |          | [HELP]                                |                                     |
| Domain Filters  |                                 | Ite        | m               |               |                          | Setting       |          |                                       |                                     |
| URL Blocking    | ► URL                           | Blocking   |                 | Enable        |                          |               |          |                                       |                                     |
| MAC Control     |                                 |            | Schedule rule   | (00)Always 🔻  | Copy to                  | ID 🔻          |          |                                       |                                     |
| • Miscellaneous | ID                              |            | U               | RL            |                          |               | Enable   | Schedule Rule                         | #                                   |
|                 | 1                               |            |                 |               |                          |               |          | 0                                     | 1                                   |
|                 | 2                               |            |                 |               |                          |               |          | 0                                     | 1                                   |
|                 | 3                               |            |                 |               |                          |               |          | 0                                     | 1                                   |
|                 | 4                               |            |                 |               |                          |               |          | 0                                     | 1                                   |
|                 | 5                               |            |                 |               |                          |               |          | 0                                     | 1                                   |
|                 | 6                               |            |                 |               |                          |               |          | 0                                     | 1                                   |
|                 | 7                               |            |                 |               |                          |               |          | 0                                     | 1                                   |
|                 | 8                               |            |                 |               |                          |               |          | 0                                     | 1                                   |
|                 | 9                               |            |                 |               |                          |               |          | 0                                     | 1                                   |
|                 | 10                              |            |                 |               |                          |               |          | 0                                     | 1                                   |
|                 |                                 | ·          |                 | Save          | ndo                      |               |          |                                       |                                     |

#### 4 – Pokročilé nastavení bezpečnosti

Zde můžete zadat internetové adresy, které bude router automaticky blokovat.

|               | MENU di Status    | WW-220R 150Mbps SOHO Wireless Ro                 |
|---------------|-------------------|--------------------------------------------------|
| BASIC S       | ETTING            |                                                  |
| System Time   | System Time       | [HELP]                                           |
| • System Log  | Item              | Setting                                          |
| Dynamic DNS   | ▶ System Time     | 1.6.2009 0:06:22                                 |
| • SNMP        | ▶                 | ne by NTP Protocol Sync Now !                    |
| Routing       | Time Server       | time.nist.gov 🗸                                  |
| Schedule Rule | Time Zone         | (GMT-08:00) Pacific Time (US & Canada)           |
|               | Set Date and Time | e using PC's Date and Time                       |
|               | PC Date and Time  | e 25.9.2011 9:02:23                              |
|               | ▶                 | e manually                                       |
|               | Date              | Year: 2009 - Month: Jun - Day: 01 -              |
|               | Time              | Hour: 0 (0-23) Minute: 0 (0-59) Second: 0 (0-59) |
|               | ▶ Daylight Saving | Enable     O     Disable                         |
|               | Start             | Month : Jan 🔻 Day : 01 👻 Hour : 00 👻             |
|               | End               | Month : Jan 🔻 Day : 01 👻 Hour : 00 👻             |
|               |                   | Save Undo                                        |

## 5 – Údržba routeru

Volby nastavení synchronizace data a času.

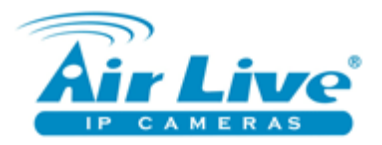

| administrator's Mail | N MENU 🚽 Status 😽 Wi               | WN-220R 150Mbps S<br>zard 🛱 Advanced                                             | (www.airlive.com<br>OHO Wireless Router<br>► Logout English |
|----------------------|------------------------------------|----------------------------------------------------------------------------------|-------------------------------------------------------------|
| BASIC :              | SETTING 🤣 FORWARDING RULES 🤤       | SECURITY SETTING                                                                 | TOOLBOX                                                     |
| System Time          | System Log                         |                                                                                  | [HELP]                                                      |
| System Log           | Item                               | Setting                                                                          | Enable                                                      |
| Dynamic DNS          | ▶ IP Address of Syslog Server      | 192.168.1.                                                                       |                                                             |
| SNMP                 | ▶ E-mail Alert                     | Send Mail Now                                                                    |                                                             |
| Routing              | SMTP Server IP/Port                |                                                                                  |                                                             |
| Schedule Rule        | • E-mail addresses                 |                                                                                  |                                                             |
|                      | <ul> <li>E-mail Subject</li> </ul> |                                                                                  |                                                             |
|                      | • User name                        |                                                                                  |                                                             |
|                      | Password                           |                                                                                  |                                                             |
|                      | ▶ Log Type                         | System Activity     Debug Information     Attacks     Dropped Packets     Notice |                                                             |
|                      |                                    | View Log Save Undo                                                               |                                                             |

Pokročilé nastavení zasílání informací o routeru.

| Air Live      | I MENU 🚽 Status 👫                     | N<br>Wizard 🕅 Ad    | <b>/N-220R</b> 150Mbp<br>Vanced      | www.<br>os SOHO Wirele<br>► Logout | airlive.com)<br>ss Router<br>English <del>-</del> |
|---------------|---------------------------------------|---------------------|--------------------------------------|------------------------------------|---------------------------------------------------|
| BASIC S       | SETTING 🕺 FORWARDING RULES            |                     | M ADVANCED SETTING                   | TOOLBOX                            |                                                   |
| System Time   | Dynamic DNS                           |                     |                                      | [ HE                               | LP]                                               |
| System Log    | Item                                  |                     | Setting                              |                                    |                                                   |
| Dynamic DNS   | ► DDNS                                | 🖲 Disable 🔘 Enable  |                                      |                                    |                                                   |
| SNMP          | Provider                              | DynDNS.org(Dynamic) | <ul> <li>Provider website</li> </ul> |                                    |                                                   |
| Routing       | ▶ Host Name                           |                     |                                      |                                    |                                                   |
| Schedule Rule | <ul> <li>Username / E-mail</li> </ul> |                     |                                      |                                    |                                                   |
|               | Password / Key                        |                     |                                      |                                    |                                                   |
|               |                                       | Save                | ndo                                  |                                    |                                                   |
|               |                                       |                     |                                      |                                    |                                                   |
|               |                                       |                     |                                      |                                    |                                                   |
|               |                                       |                     |                                      |                                    |                                                   |
|               |                                       |                     |                                      |                                    |                                                   |
|               |                                       |                     |                                      |                                    |                                                   |
|               |                                       |                     |                                      |                                    |                                                   |
|               |                                       |                     |                                      |                                    |                                                   |

Nastavení dynamického DNS.

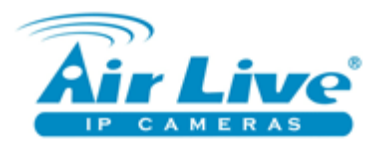

## 6 – Toolbox

| <b>Air Live</b>                      |                            | (www.airlive.com<br>WN-220R 150Mbps SOHO Wireless Route       |
|--------------------------------------|----------------------------|---------------------------------------------------------------|
| ADMINISTRATOR'S MAIL                 | N MENU 🚽 Status 🦙          | Wizard Advanced   Logout English                              |
| BASIC :                              | SETTING 🥺 FORWARDING RULES | 🙁 SECURITY SETTING 🌾 ADVANCED SETTING                         |
| e View Log                           | System Log                 |                                                               |
| - View Log                           | Item                       | Info                                                          |
| <ul> <li>Firmware upgrade</li> </ul> | WAN Type                   | Dynamic IP Address (R1 00e03)                                 |
| Backup Setting                       | Display time               | Mon.Jun 01 00:07:04 2009                                      |
| • Reset to Default                   | Time                       | Log                                                           |
| Reboot                               | 1 6 2009 0:00:05           | DOD triggered internally                                      |
| <ul> <li>Miscellaneous</li> </ul>    | 1 6 2009 0:00:05           | DHCP: discover(Mv Host)                                       |
|                                      | 1.6.2009 0:00:09           | DHCP:discover(Mv Host)                                        |
|                                      | 1.6.2009 0:00:10           | Associated: 5C-AC-4C-07-6B-C8 st=0                            |
|                                      | 1.6.2009 0:00:17           | DHCP:discover(My Host)                                        |
|                                      | 1.6.2009 0:00:33           | DHCP:discover(My Host)                                        |
|                                      | 1.6.2009 0:01:05           | DOD:TCP trigger from 192.168.1.100:58112 to 68.54.228.114:443 |
|                                      | 1.6.2009 0:01:05           | DHCP:discover(My Host)                                        |
|                                      | 1.6.2009 0:01:05           | DHCP:offer(192.168.2.254)                                     |
|                                      | 1.6.2009 0:01:05           | DHCP:request(192.168.2.202)                                   |
|                                      | 1.6.2009 0:01:05           | DHCP:ack(DOL=86400,T1=43200,T2=75600)                         |
|                                      | 1.6.2009 0:01:10           | User from 192.168.1.100 login failed                          |
|                                      | 1.6.2009 0:01:27           | Admin from 192.168.1.100 login successfully                   |
|                                      | 1.6.2009 0:02:54           | DHCP:release                                                  |
|                                      | 1.6.2009 0:00:00           | Restarted by 192.168.1.100                                    |
|                                      | 1.6.2009 0:00:05           | DOD:triggered internally                                      |
|                                      | 1.6.2009 0:00:05           | DHCP:discover(My Host)                                        |
|                                      | 1.6.2009 0:00:05           | DHCP:offer(192.168.2.254)                                     |
|                                      | 1.6.2009 0:00:05           | DHCP:request(192.168.2.202)                                   |
|                                      | 1.6.2009 0:00:06           | DHCP:ack(DOL=86400,T1=43200,T2=75600)                         |
|                                      | 1.6.2009 0:00:28           | Associated: 5C-AC-4C-07-6B-C8 st=0                            |
|                                      |                            | Refresh Download Clear logs                                   |

Systémový log.

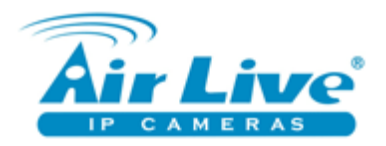

| Air Live                                                          | e°         |                                                                                  |                    | WN-220R                           | (www<br>150Mbps SOHO Wirele | airlive.com |  |
|-------------------------------------------------------------------|------------|----------------------------------------------------------------------------------|--------------------|-----------------------------------|-----------------------------|-------------|--|
| 🗅 ADMINISTRATOR'S MAIN MENU 🚽 Status 😾 Wizard 🕅 Advanced > Logout |            |                                                                                  |                    |                                   |                             |             |  |
| BASI                                                              | IC SETTING | FORWARDING                                                                       | RULES 😔 SECU       | IRITY SETTING                     |                             |             |  |
| View Log                                                          |            | Firmware Upgrade                                                                 |                    |                                   |                             |             |  |
| • Firmware Ungrade                                                |            |                                                                                  |                    | Firmware Filename                 |                             |             |  |
| Backup Setting                                                    |            |                                                                                  |                    | Vybra                             | t                           |             |  |
| Reset to Default                                                  |            | Current firmw                                                                    | are version is R1. | 00e03. The upgrade procedur       | e takes about 20 seconds.   |             |  |
| Reboot                                                            |            |                                                                                  | Note! Do not pov   | ver off the unit when it is being | ) upgraded.                 |             |  |
| <ul> <li>Miscellaneous</li> </ul>                                 |            | When the upgrade is done successfully, the unit will be restarted automatically. |                    |                                   |                             |             |  |
|                                                                   |            |                                                                                  |                    | Upgrade Cancel                    |                             |             |  |
|                                                                   |            |                                                                                  |                    |                                   |                             |             |  |
|                                                                   |            |                                                                                  |                    |                                   |                             |             |  |
|                                                                   |            |                                                                                  |                    |                                   |                             |             |  |
|                                                                   |            |                                                                                  |                    |                                   |                             |             |  |
|                                                                   |            |                                                                                  |                    |                                   |                             |             |  |
|                                                                   |            |                                                                                  |                    |                                   |                             |             |  |
|                                                                   |            |                                                                                  |                    |                                   |                             |             |  |

Upgrade Firmwaru.

DOPORUČUJEME kontaktovat naši technickou podporu. Neopatrná manipulace může poškodit zařízení.

| Air Live         | MENU 🚽 Status 😽 Wizard                    | WN-220<br>Advanced | R 150Mbps SO | (www.airliv<br>HO Wireless R<br>→ Logout Engl | re.com)<br>Ro <i>uter</i><br>lish • |
|------------------|-------------------------------------------|--------------------|--------------|-----------------------------------------------|-------------------------------------|
| BASIC S          | ETTING 🥺 FORWARDING RULES 😔 SECURITY SE   | TTING 🖬 ADVA       |              | TOOLBOX                                       |                                     |
| View Log         | Miscellaneous Items                       |                    |              | [HELP]                                        |                                     |
| Firmware Upgrade | Item                                      |                    | Setting      |                                               |                                     |
| Backup Setting   | ► MAC Address for Wake-on-LAN             |                    | Wake u       | p                                             |                                     |
| Reset to Default | ▶ Domain Name or IP address for Ping Test |                    |              | Ping                                          |                                     |
| • Reboot         | Sa                                        | ve Undo            |              |                                               |                                     |
| • Miscellaneous  |                                           |                    |              |                                               | _                                   |
|                  |                                           |                    |              |                                               |                                     |
|                  |                                           |                    |              |                                               |                                     |
|                  |                                           |                    |              |                                               |                                     |
|                  |                                           |                    |              |                                               |                                     |
|                  |                                           |                    |              |                                               |                                     |
|                  |                                           |                    |              |                                               |                                     |
|                  |                                           |                    |              |                                               |                                     |
|                  |                                           |                    |              |                                               |                                     |
|                  |                                           |                    |              |                                               |                                     |

Pokročilé nastavení. Doporučujeme kontaktovat technickou podporu.